# Dell WK717 Wireless Keyboard User's Guide

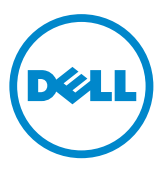

## Notes, Cautions, and Warnings

- **NOTE:** A NOTE indicates important information that helps you make better use of your Dell Wireless mouse.
- $\triangle$  CAUTION: A CAUTION indicates potential damage to hardware or loss of data if instructions are not followed.
- MARNING: A WARNING indicates a potential for property damage, personal injury, or death.

Copyright © 2015 Dell Inc. All rights reserved. This product is protected by U.S. and international copyright and intellectual property laws.

Dell<sup>TM</sup> and the Dell logo are trademarks of Dell Inc. in the United States and/or other jurisdictions. All other marks and names mentioned herein may be trademarks of their respective companies.

2016-10 Rev. A00

# Contents

| What's in the box 4                                    |
|--------------------------------------------------------|
| Features                                               |
| Top View                                               |
| Bottom View                                            |
| Setting up your wireless keyboard                      |
| Dell Universal Receiver Feature for Windows10          |
| Troubleshooting                                        |
| Specifications                                         |
| General                                                |
| Electrical                                             |
| Physical Characteristics                               |
| Environmental                                          |
| 2.4 GHz wireless & Bluetooth                           |
| Statutory information                                  |
| Warranty                                               |
| Limited Warranty and Return Policies                   |
| For U.S. customers :                                   |
| For European, Middle Eastern and African customers: 13 |
| For non-U.S. customers :                               |
| Certifications14                                       |
| Microsoft WHQL Logo                                    |

What's in the box

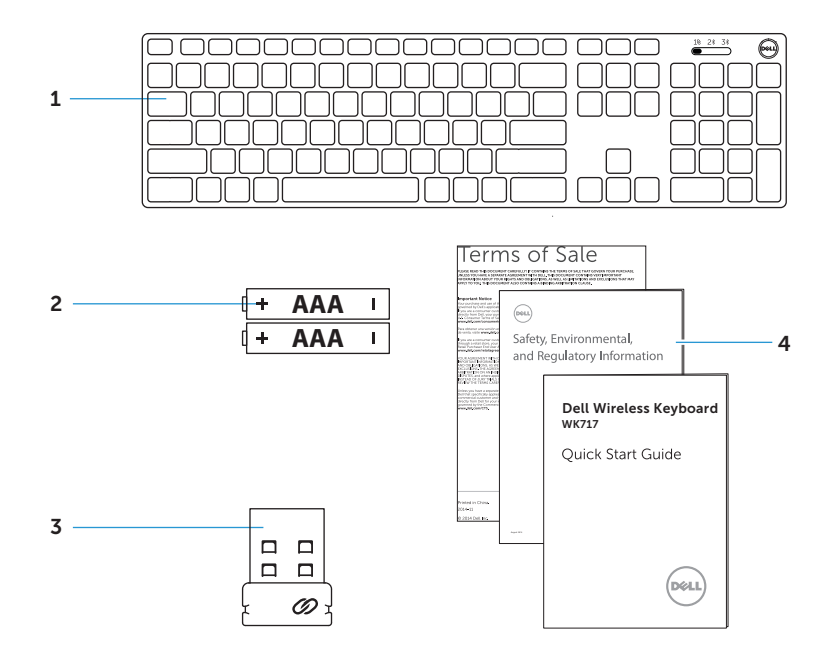

- 1 wireless keyboard
- 3 USB receiver

- 2 AAA-type battery
- 4 documents

## Features

## **Top View**

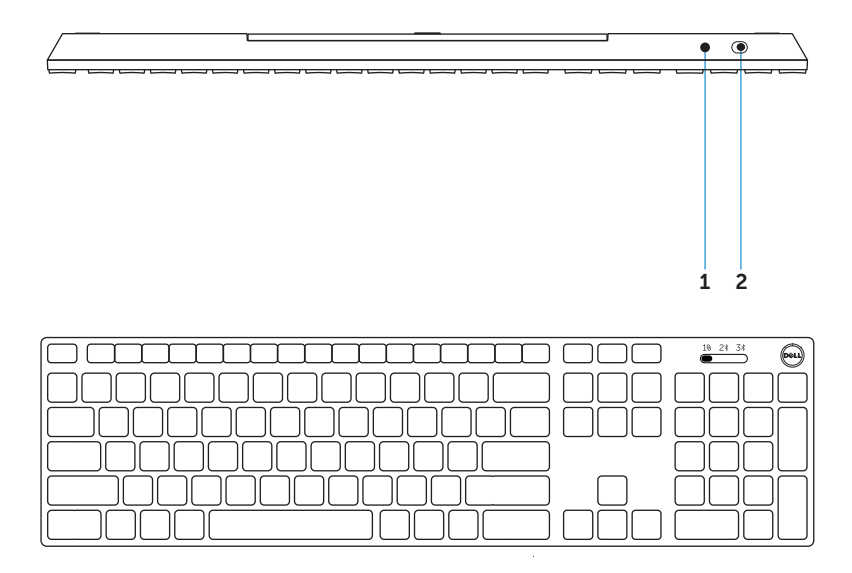

1 power button

2 bluetooth pairing

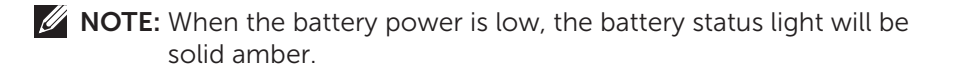

## Setting up your wireless keyboard

1. Open the battery cover (Door).

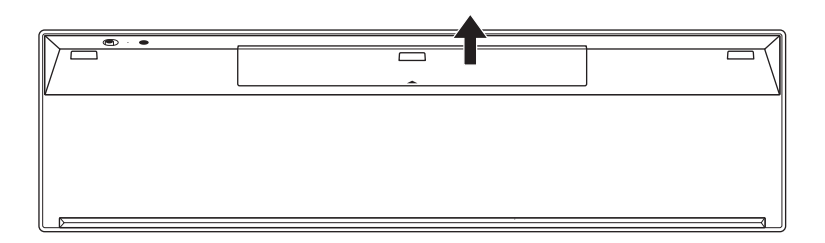

2. Install the AA battery into the battery compartment.

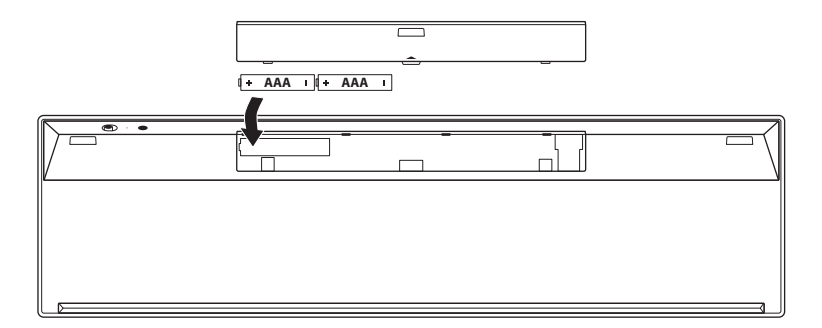

3. Close the cover (Door).

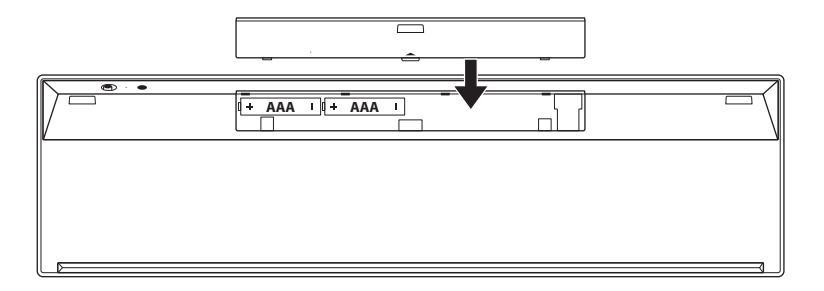

4. Turn on your keyboard

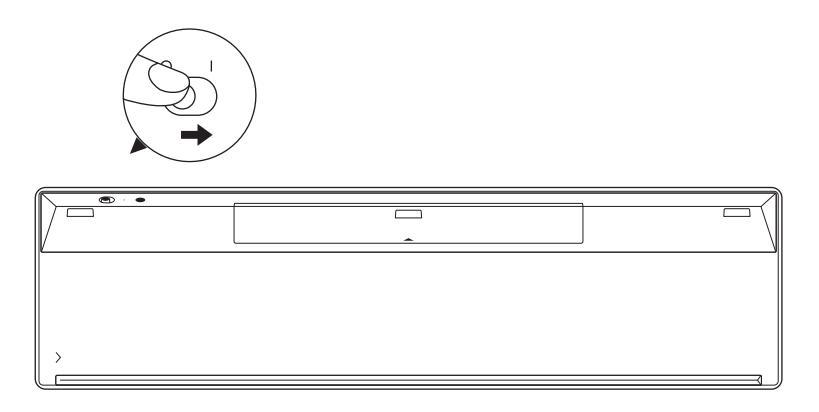

**NOTE**: Make sure the distance between your computer and keyboard is within 10 meters.

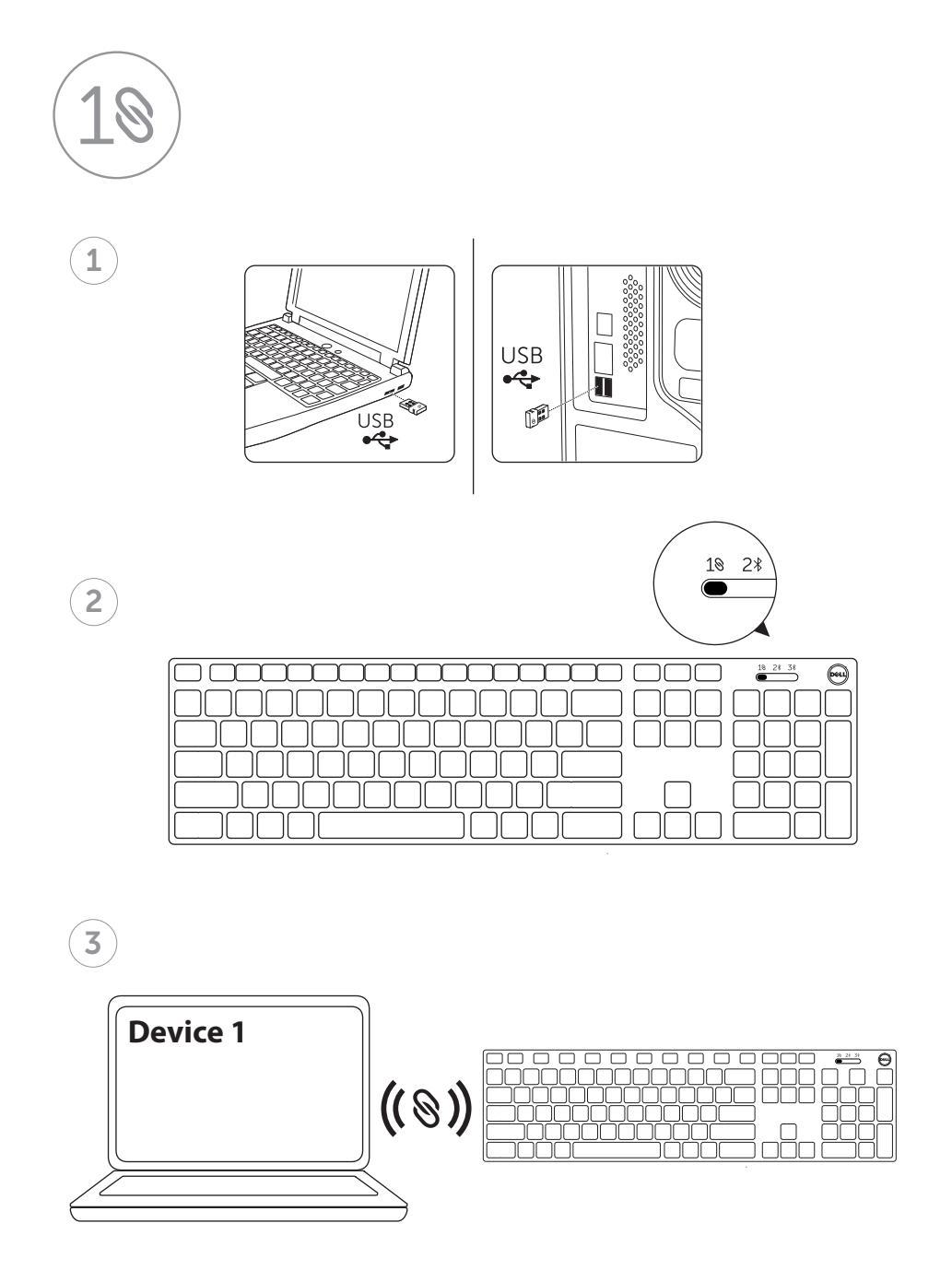

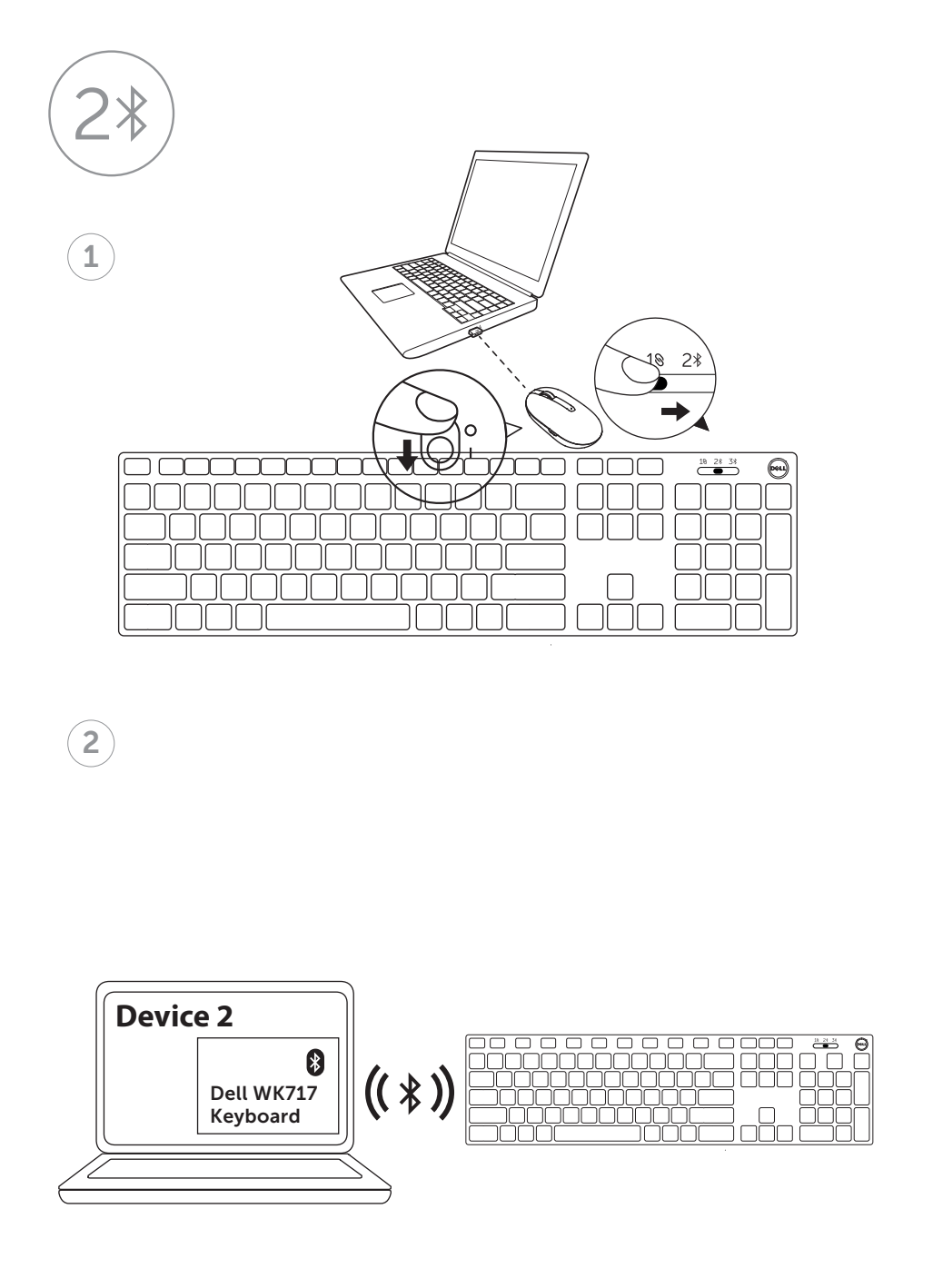

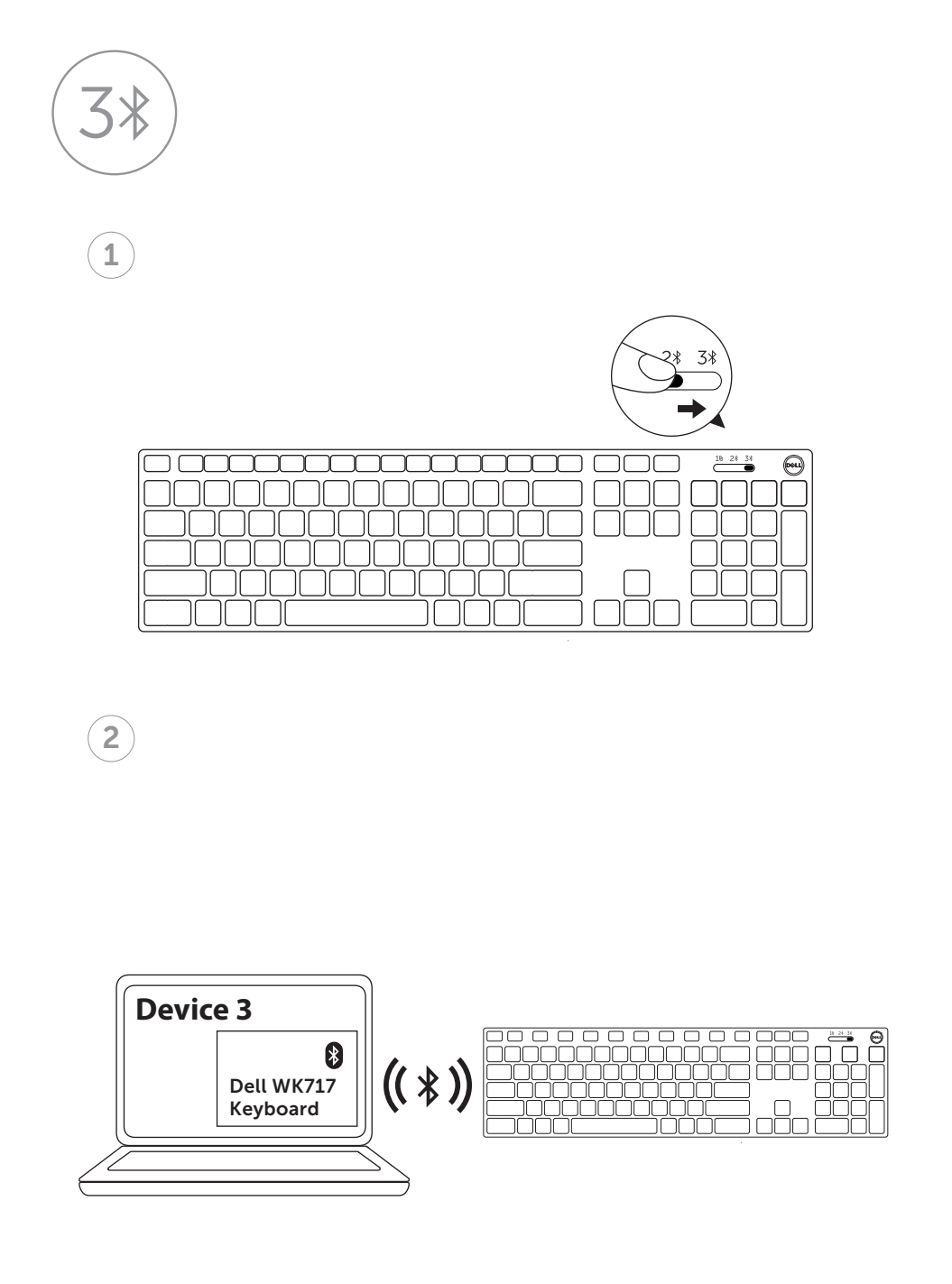

# Dell Universal Receiver feature for Windows

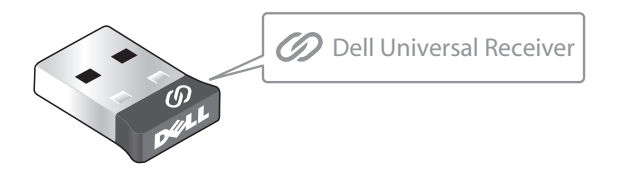

The Dell Universal Receiver allows up to six Dell Universal compatible wireless devices to be added to the receiver.

#### **Dell Universal Receiver Control Panel**

You can add Dell Universal compatible wireless devices to the receiver using Dell Universal Receiver Control Panel.

#### Installing Dell Universal Receiver Control Panel

To install Dell Universal Control Panel:

- 1. Turn on the computer.
- 2. Open the web browser and navigate to www.dell.com/support.
- 3. Type in the Search bar "dell universal receiver". Then click Search.

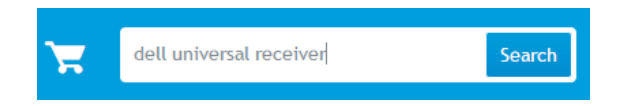

4. Download and install the Dell Universal Receiver software in your system.

#### Using Dell Universal Receiver Control Panel

The receiver and mouse shipped with your system are paired at the factory. Use the Dell Universal Receiver Control Panel to view the connection status of your wireless keyboard or pair the mouse with another receiver.

Follow the instructions on the screen to add a device or to remove pairing.

## Troubleshooting

| Problems                                  | Possible causes                                                                                                    | Possible solutions                                                                                                    |
|-------------------------------------------|----------------------------------------------------------------------------------------------------|----------------------------------------------------------------------------------------------------|
| Problems<br>Unable to use the<br>keyboard | Possible causes<br>The white LED<br>indicator of the<br>keyboard does<br>not light up<br>when the<br>keyboard is<br>turned on | <ul> <li>Possible solutions</li> <li>1. Check if the battery is inserted correctly.</li> <li>Battery "+" and "-" ends should follow those indicated on the battery compartment label.</li> <li>2. Check the battery level.</li> <li>If the keyboard uses a rechargeable battery, make sure the battey is fully charged.</li> <li>If the battery is exhausted, replace it with a new one.</li> <li>3. Turn the keyboard off then on.</li> <li>Check if the battery status light is flashing amber 10 times, indicating the battery is fully depleted, the battery status light will not turn on.</li> </ul> |
|                                           |                                                                                                    | <ol> <li>Make sure the USB dongle is<br/>directly connected to your<br/>computer.</li> <li>Avoid using the port<br/>replicators, USB hubs, etc.</li> <li>Change the USB port.</li> <li>Insert the USB dongle into<br/>another USB port on your<br/>computer.</li> </ol>                                                                                                    |

| Problems                       | Possible causes                                                    | Possible solutions                                                                                                    |
|--------------------------------|--------------------------------------------------------------------|----------------------------------------------------------------------------------------------------|
| keyboard doesn't<br>work       | No response<br>when any key<br>is pressed                          | <ol> <li>Check the battery level.</li> <li>If the Keyboard uses a<br/>rechargeable battery, make<br/>sure the battery is fully<br/>charged.</li> </ol>                                                                      |
|                                |                                                                    | <ul> <li>If the battery is exhausted,<br/>replace it with a new one.</li> </ul>                                                                                                    |
|                                |                                                                    | 2. Turn the keyboard off then on.                                                                                                    |
| Wireless<br>connection is lost | Previously paired<br>keyboard no longe<br>works on the<br>computer | <ul> <li>Check if the battery status<br/>light is flashing amber<br/>10 times, indicating the<br/>battery power is low. If the<br/>battery is fully depleted,<br/>the battery status light will<br/>not turn on.</li> </ul> |
|                                |                                                                    | 3. Restart your computer.                                                                                                    |

| Problems                                            | Possible causes                                                                                        | Possible solutions                                                                                                    |
|-----------------------------------------------------|----------------------------------------------------------------------------------------------------|----------------------------------------------------------------------------------------------------|
| Unable to pair the<br>Keyboard with the<br>computer | Wireless pairing<br>error message is<br>received while<br>pairing the<br>Keyboard with the<br>computer | <ol> <li>Check the battery level.</li> <li>If the keyboard uses a rechargeable battery, make sure the battery is fully charged.</li> <li>If the battery is exhausted, replace it with a new one.</li> </ol>                                                                                             |
|                                                     |                                                                                                    | <ul> <li>2. Turn the keyboard off then on.</li> <li>Check if the battery status light is flashing amber 10 times, indicating the battery power is low. If the battery is fully depleted, the battery status light will not turn on.</li> </ul>                                                          |
|                                                     |                                                                                                    | <ol> <li>Restart your computer.</li> <li>Make sure the USB dongle is<br/>connected directly to your<br/>computer.</li> <li>Avoid using the port<br/>replicators, USB hubs, etc.</li> <li>Change the USB port.</li> <li>Insert the USB dongle into<br/>another USB port on your<br/>computer.</li> </ol> |

| Problems                                                            | Possible causes                                                                                                    | Possible solutions                                                                                                    |
|---------------------------------------------------------------------|----------------------------------------------------------------------------------------------------|----------------------------------------------------------------------------------------------------|
| Unable to pair the<br>keyboard with the<br>computer by<br>Bluetooth | Bluetooth icon<br>at the computer<br>un-show Green<br>color while<br>connecting the<br>keyboard with<br>computer.                                                                       | <ol> <li>Check the battery level.</li> <li>If the keyboard uses a rechargeable battery, make sure the battery is fully charged.</li> <li>If the battery is exhausted, replace it with a new one.</li> <li>Turn the keyboard off then on.</li> <li>Check if the battery status light is flashing amber 10 times, indicating the battery power is low. If the battery is fully depleted, the battery status light will not turn on.</li> </ol> |
|                                                                     |                                                                                                    | 3. Restart your computer.                                                                                                    |
|                                                                     | <ul> <li>4. Check computer OS is<br/>Microsoft Windows 10 /<br/>Microsoft Windows 8 /<br/>Microsoft Windows 7/<br/>Chrome and Android.</li> <li>5. Make sure keyboard at the</li> </ul> |                                                                                                    |
|                                                                     |                                                                                                    | "BLE" mode                                                                                                    |
|                                                                     |                                                                                                    | 6. Turn on the computer "BLE" function again.                                                                                                    |

# **Specifications**

## General

| Model number                    | WK717                                                                                                    |
|---------------------------------|----------------------------------------------------------------------------------------------------|
| Connection type                 | 2.4GH Wireless & Bluetooth dual mode technology                                                                                                    |
| System requirement<br>2.4GH     | Microsoft Windows 10/Microsoft Windows 8/<br>Microsoft Windows 7/Microsoft Windows XP/<br>Microsoft Windows Vista/ Server 2003/<br>Server 2008/Server 2012/Linux 6.x, Ubuntu,<br>Neokylin, Free DOS, Chrome and Android |
| System requirement<br>Bluetooth | Microsoft Windows 10 /Microsoft Windows 8/<br>Microsoft Windows 7/Chrome and Android.                                                                                                    |

## Electrical

| Operating voltage | 3.7 V- 3 V       |
|-------------------|------------------|
| Battery required  | Two AAA alkaline |

#### **Physical Characteristics**

| Weight (without battery) | 370g (0.821lb)    |
|--------------------------|-------------------|
| Dimensions               |                   |
| Length:                  | 429.5mm (16.91in) |
| Width:                   | 116mm (4.57in)    |
| Height:                  | 23mm(0.91in)      |
|                          |                   |

#### Environmental

| Temperature      |                                |  |
|------------------|--------------------------------|--|
| Operating:       | -10°C to 50°C                  |  |
| Storage:         | -40°C to 65°C                  |  |
| Storage Humidity | 95% maximum relative humidity; |  |
|                  | non-condensing                 |  |

## 2.4 GHz wireless

| Radio transmission | Bi-directional communication<br>(Transceiver) |
|--------------------|-----------------------------------------------|
| Range              | Up to 10 m                                    |
|                    |                                               |

#### Warranty

#### Limited Warranty and Return Policies

Dell-branded products carry a 1-year limited hardware warranty.

#### For U.S. customers:

This purchase and your use of this product are subject to Dell's end user agreement, which you can find at http://www.dell.com/terms. This document contains a binding arbitration clause.

#### For European, Middle Eastern and African customers:

Dell-branded products that are sold and used are subject to applicable national consumer legal rights, the terms of any retailer sale agreement that you have entered into (which will apply between you and the retailer) and Dell's end user contract terms.

Dell may also provide an additional hardware warranty – full details of the Dell end user contract and warranty terms can be found by going to http://www.dell.com, selecting your country from the list at the bottom of the "home" page and then clicking the "terms and conditions" link for the end user terms or the "support" link for the warranty terms.

#### For non-U.S. customers:

Dell-branded products that are sold and used are subject to applicable national consumer legal rights, the terms of any retailer sale agreement that you have entered into (which will apply between you and the retailer) and Dell's warranty terms. Dell may also provide an additional hardware warranty – full details of Dell's warranty terms can be found by going to http://www.dell.com, selecting your country from the list at the bottom of the "home" page and then clicking the "terms and conditions" link or the "support" link for the warranty terms.